### Mise en page à l'aide d'un traitement de texte Comment insérer une lettrine ?

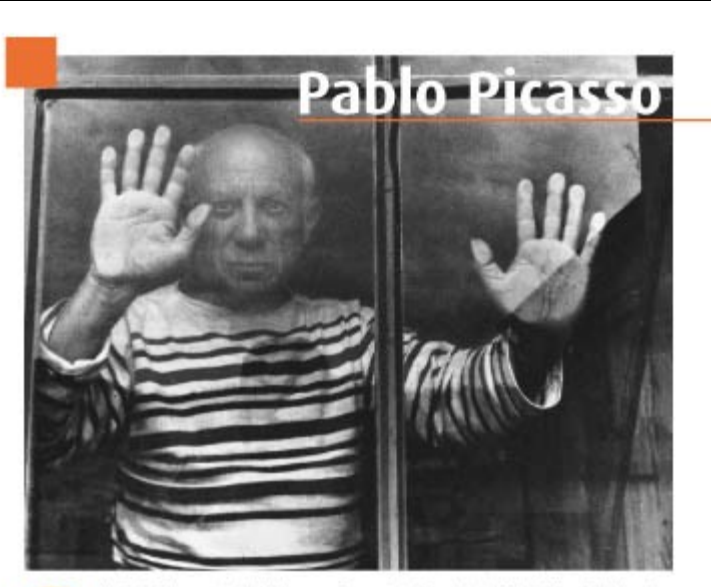

Ablo Ruiz Picasso est né à Malaga, en Espagne, le 25 octobre 1881. Il disparait à Mougins, France, le 8 avril 1973. Picasso, peintre, dessinateur et sculpteur espagnol, a passé l'essentiel de sa vie en France. Artiste utilisant tous les supports dans son travail, il est considéré comme le fondateur du "cubisme" avec Georges Braque, un compagnon d'art du "surréalisme". Il est l'un des plus importants artistes du XXe siècle, tant par ses apports techniques et formels que par ses prises de positions politiques.

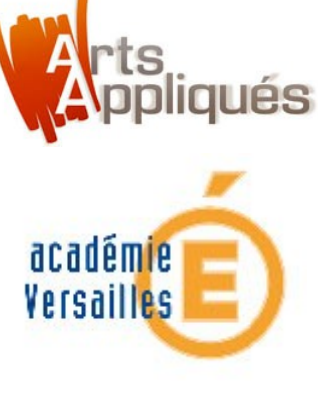

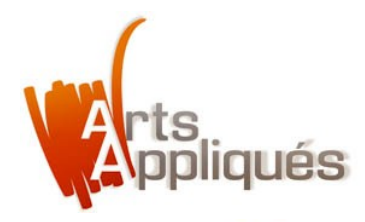

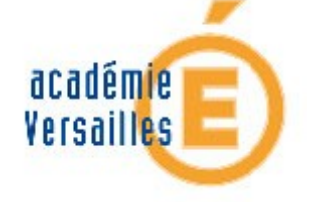

#### Une "lettrine", qu'est-ce que c'est ?

Dans le langage typographique, une "lettrine" est une lettre isolée, dont la fonction est de diriger le regard du lecteur :

- > vers le début d'un chapitre (pour l'édition),
- > vers un texte au sens plus large (communication visuelle : publicités, brochures, plaquettes, magazines...).
- > Dans tous les cas, la lettrine "ouvre" un texte qui comporte plusieurs lignes.

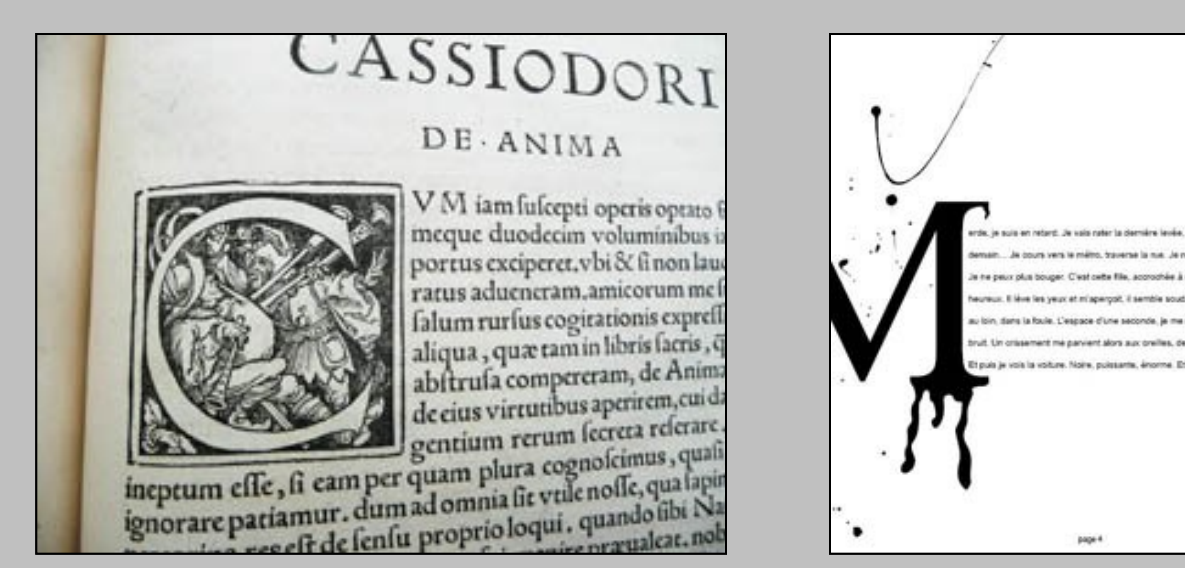

#### Introduction

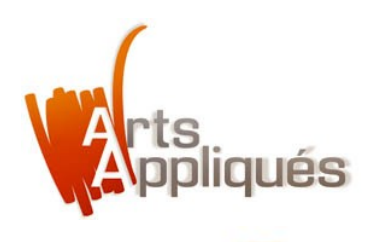

#### Mise en page : comment insérer une lettrine ?

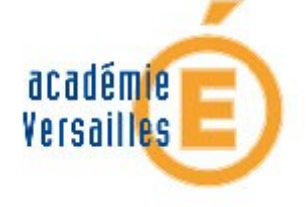

#### **Une "lettrine", qu'est-ce que c'est ?**

> Quelle que soit sa forme (typographique ou calligraphique), la lettrine peut avoir un corps (taille de la lettre) variable en fonction de l'effet visuel désiré.

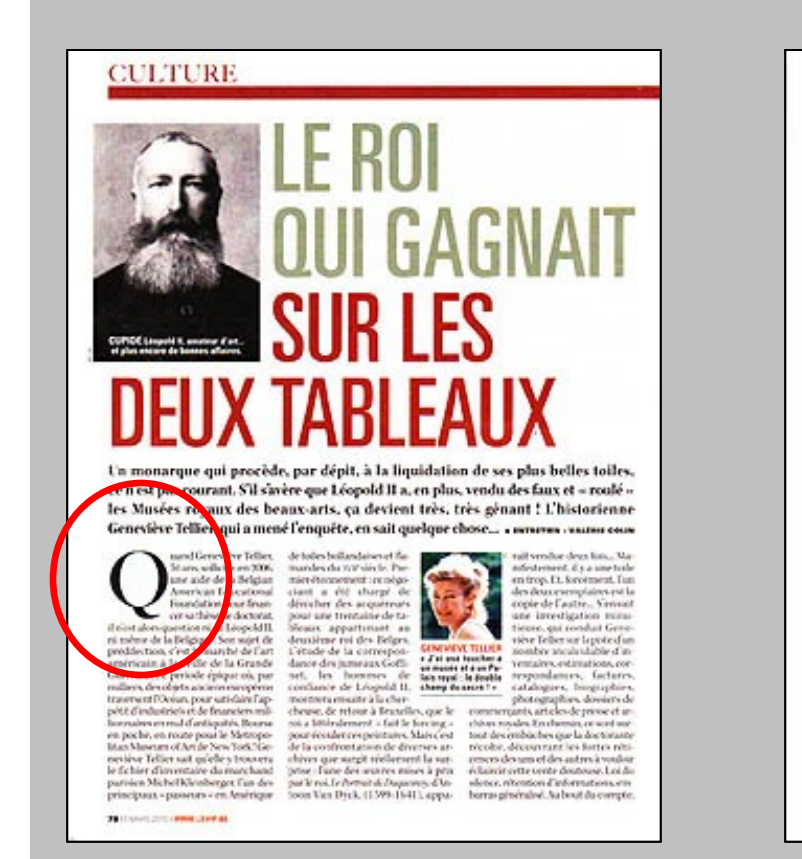

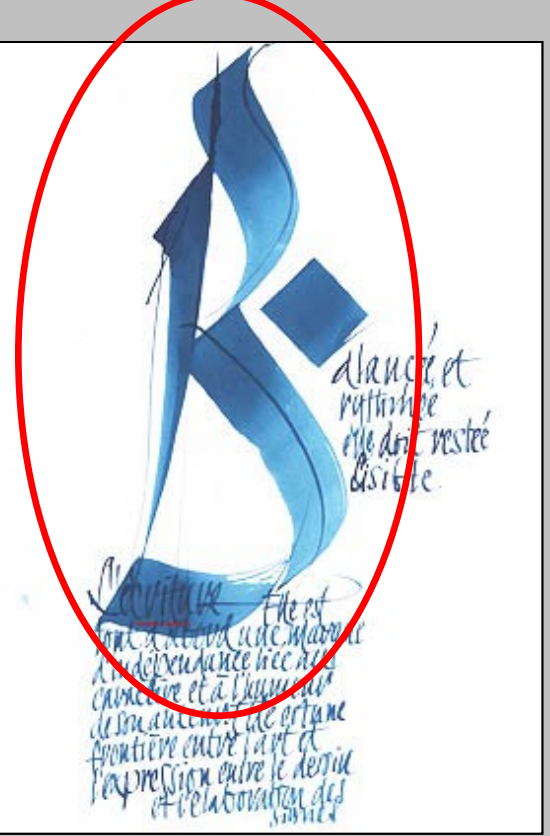

#### Introduction

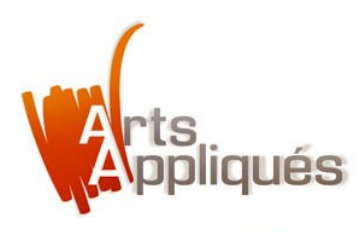

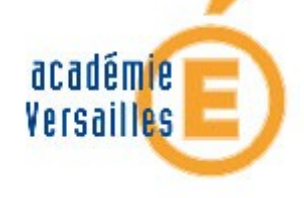

#### La lettrine peut revêtir différentes formes.

> Elle peut être composée d'une seule lettre capitale (majuscule) qui s'aligne en hauteur sur plusieurs lignes (3 au minimum).

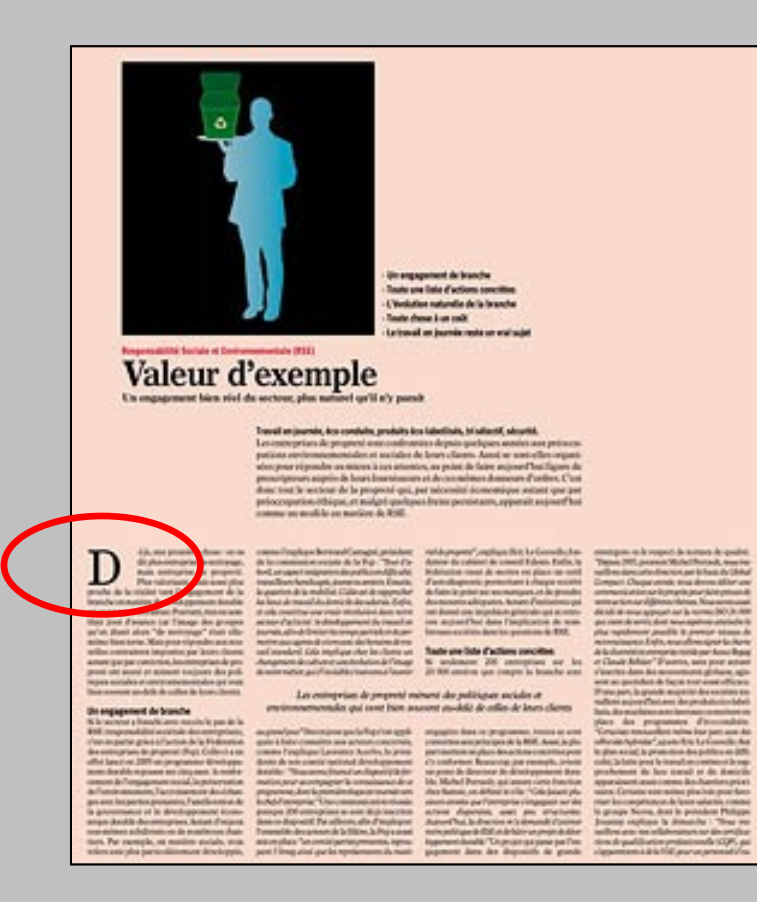

#### Bon à savoir

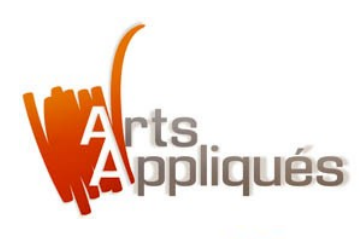

Mise en page : comment insérer une lettrine ?

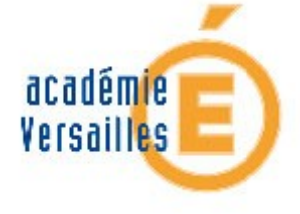

#### La lettrine peut revêtir différentes formes.

> Elle peut également dépasser la ligne la plus haute dans la colonne de texte.

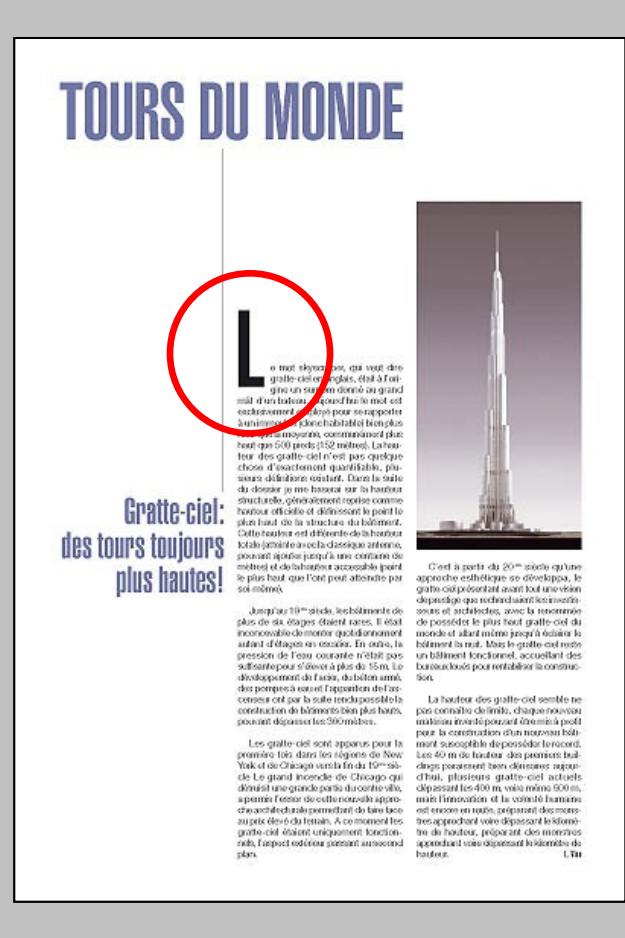

#### Bon à savoir

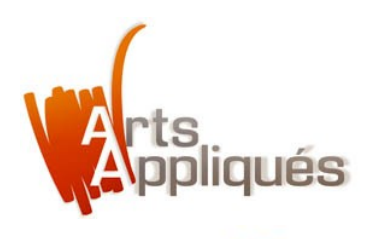

Mise en page : comment insérer une lettrine ?

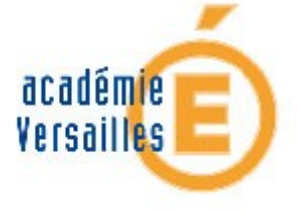

#### La lettrine peut revêtir différentes formes.

> Elle peut enfin être constituée d'une lettre ornée d'un motif graphique qui apporte une touche décorative à la typographie.

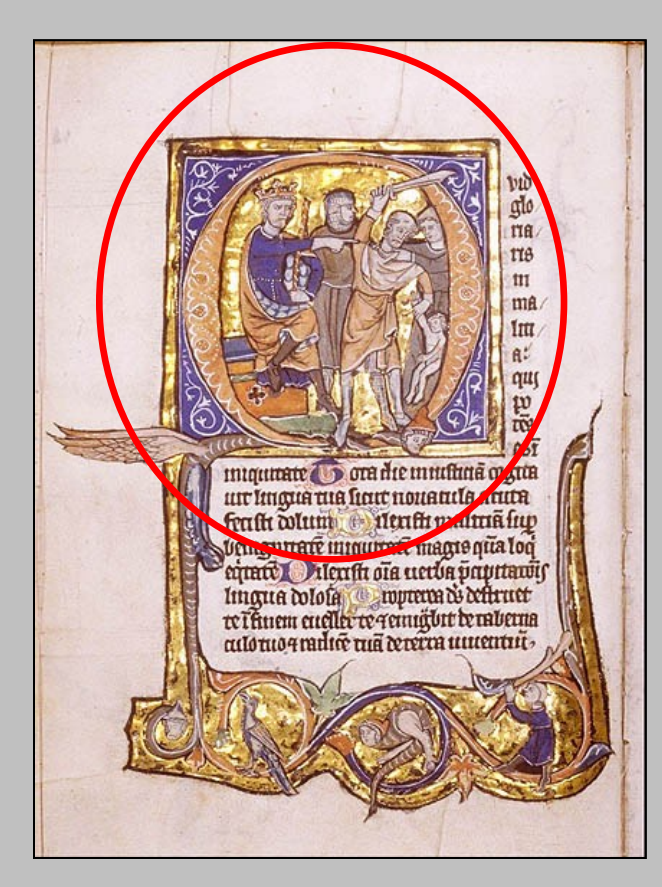

La lettrine enluminée du Moyen-Âge présentée ci-contre est aussi appelée "cul de lampe".

Bon à savoir

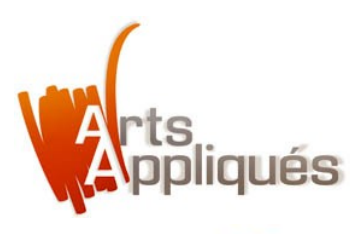

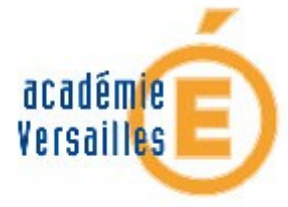

> Lancer Word puis créer un "Document Word" dans la bibliothèque de projets. Valider en cliquant sur "OK".

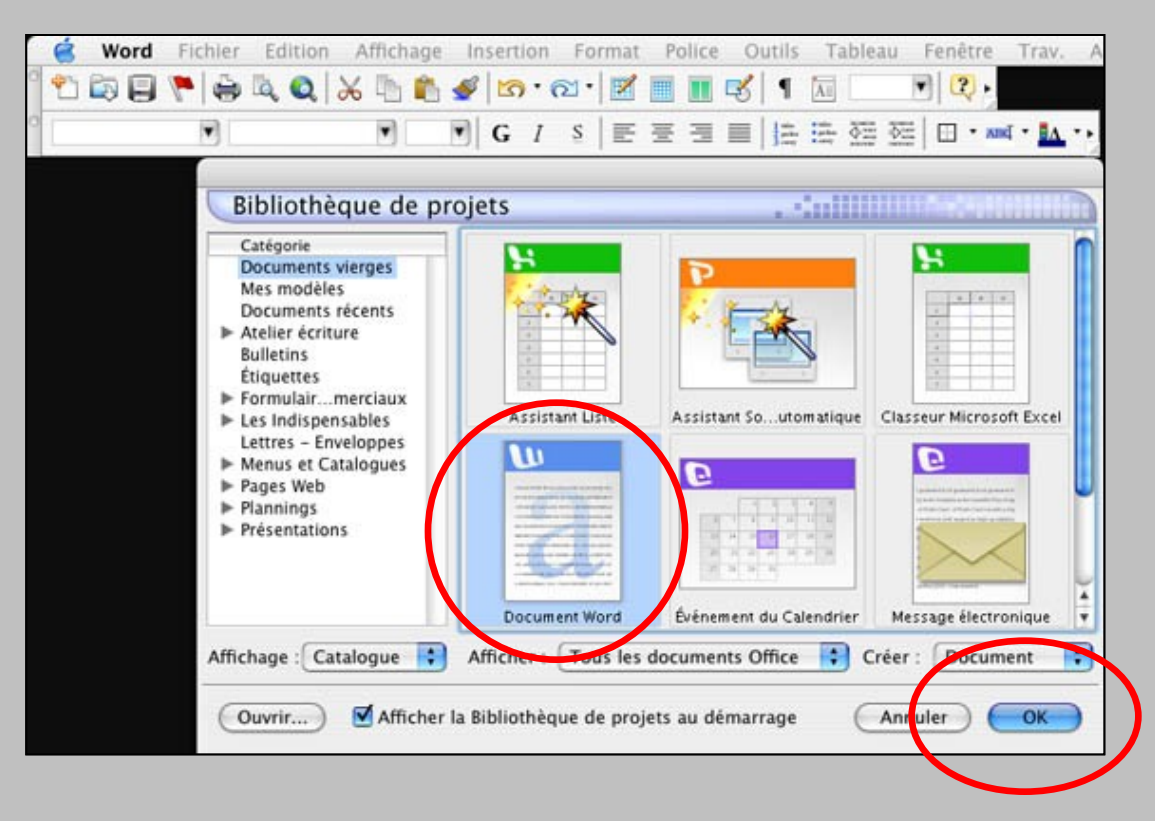

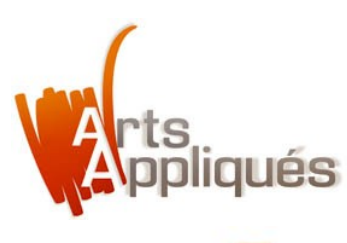

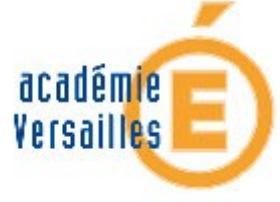

> Insérer le visuel (ici, le portrait de Pablo Picasso).

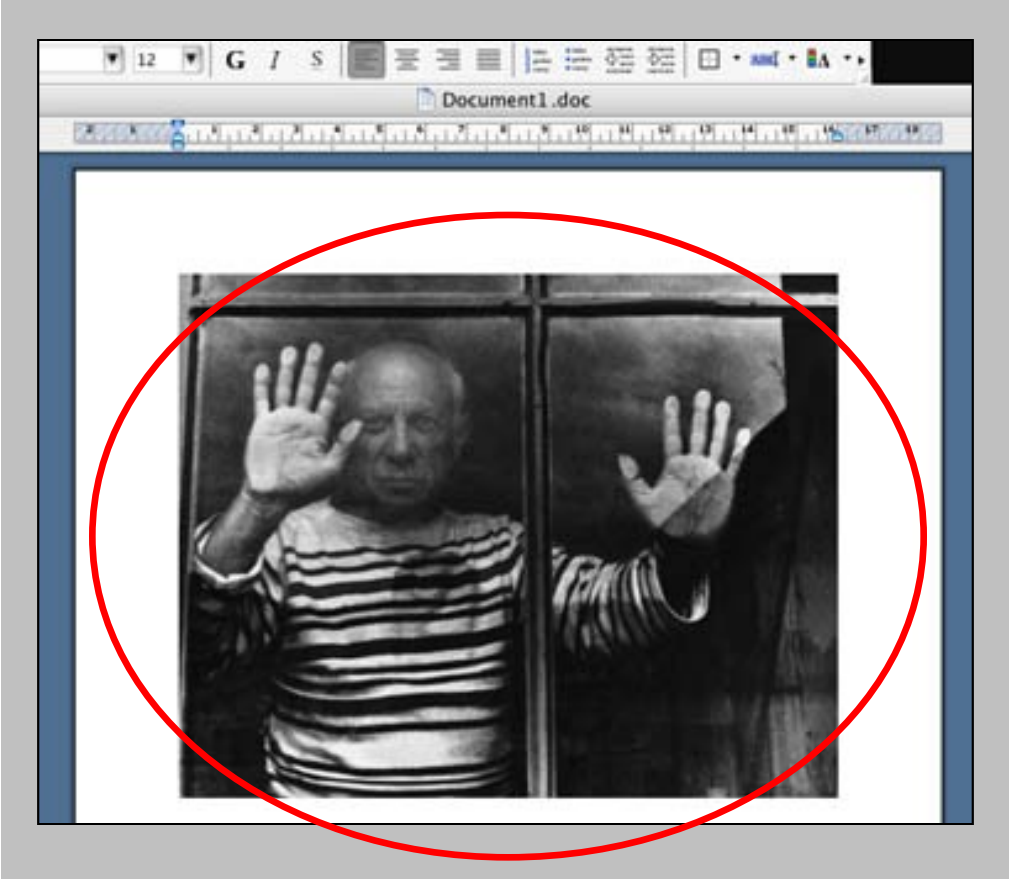

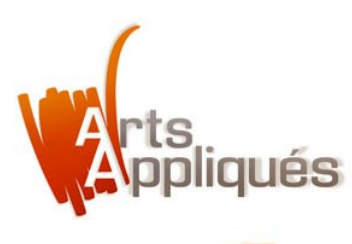

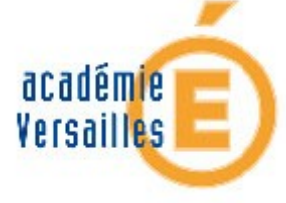

> Avant d'insérer l'image, ne jamais oublier de la "Lier au fichier" et de l'"Enregistrer avec le document" afin qu'elle soit visible par tous les types d'ordinateurs (PC ou Mac).

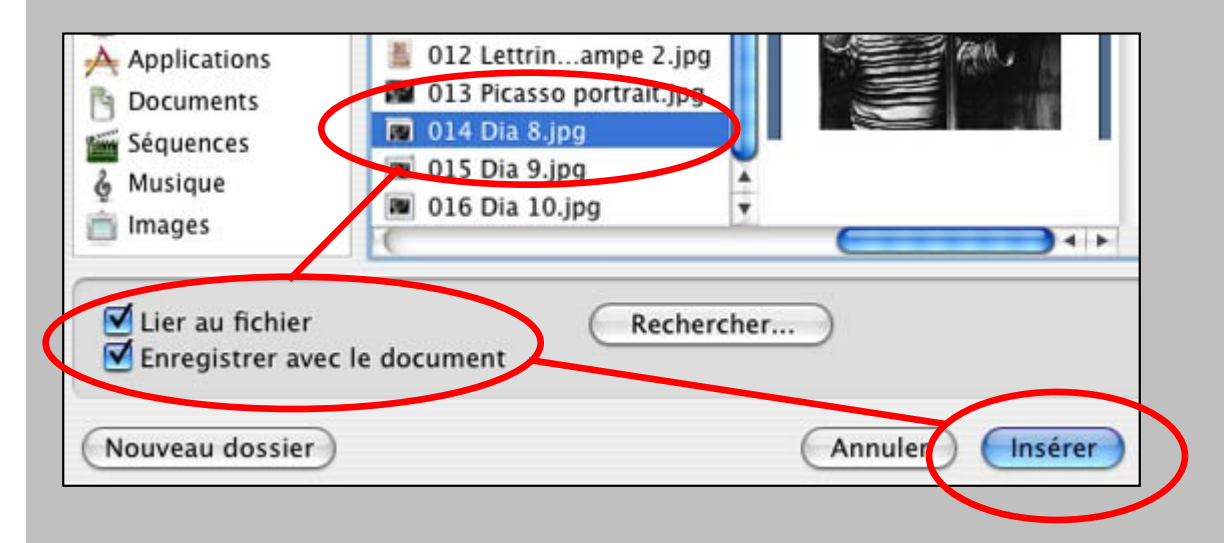

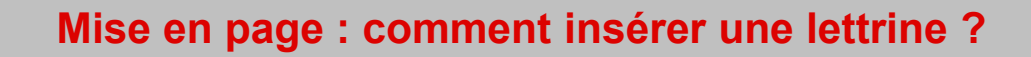

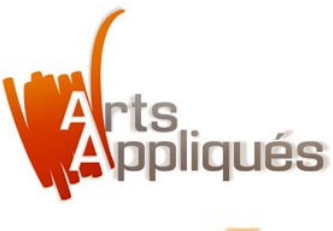

### académie Versailles

## Comment insérer une lettrine "simple" dans un document Word ?

> Disposer ensuite les éléments graphiques (ici, un carré et un filet orange).

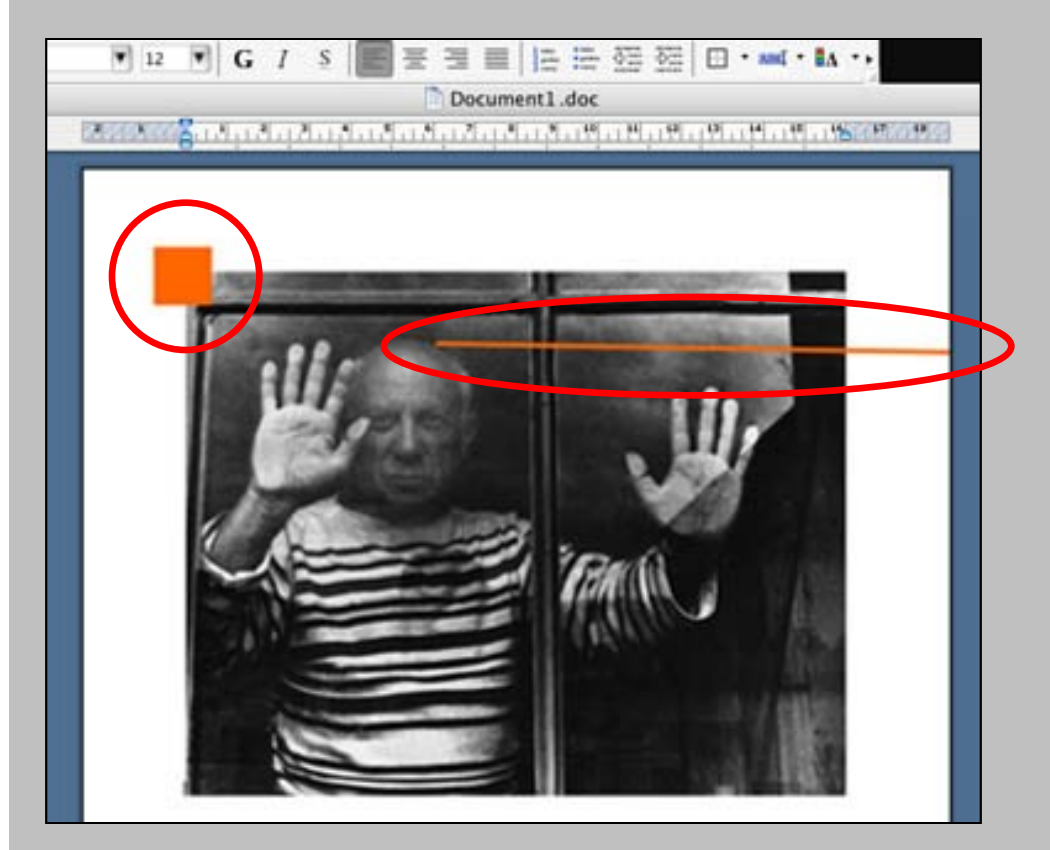

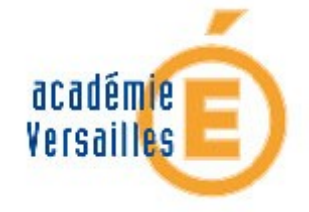

> Entrer les textes puis les enrichir (police, corps, interlignage, justification).

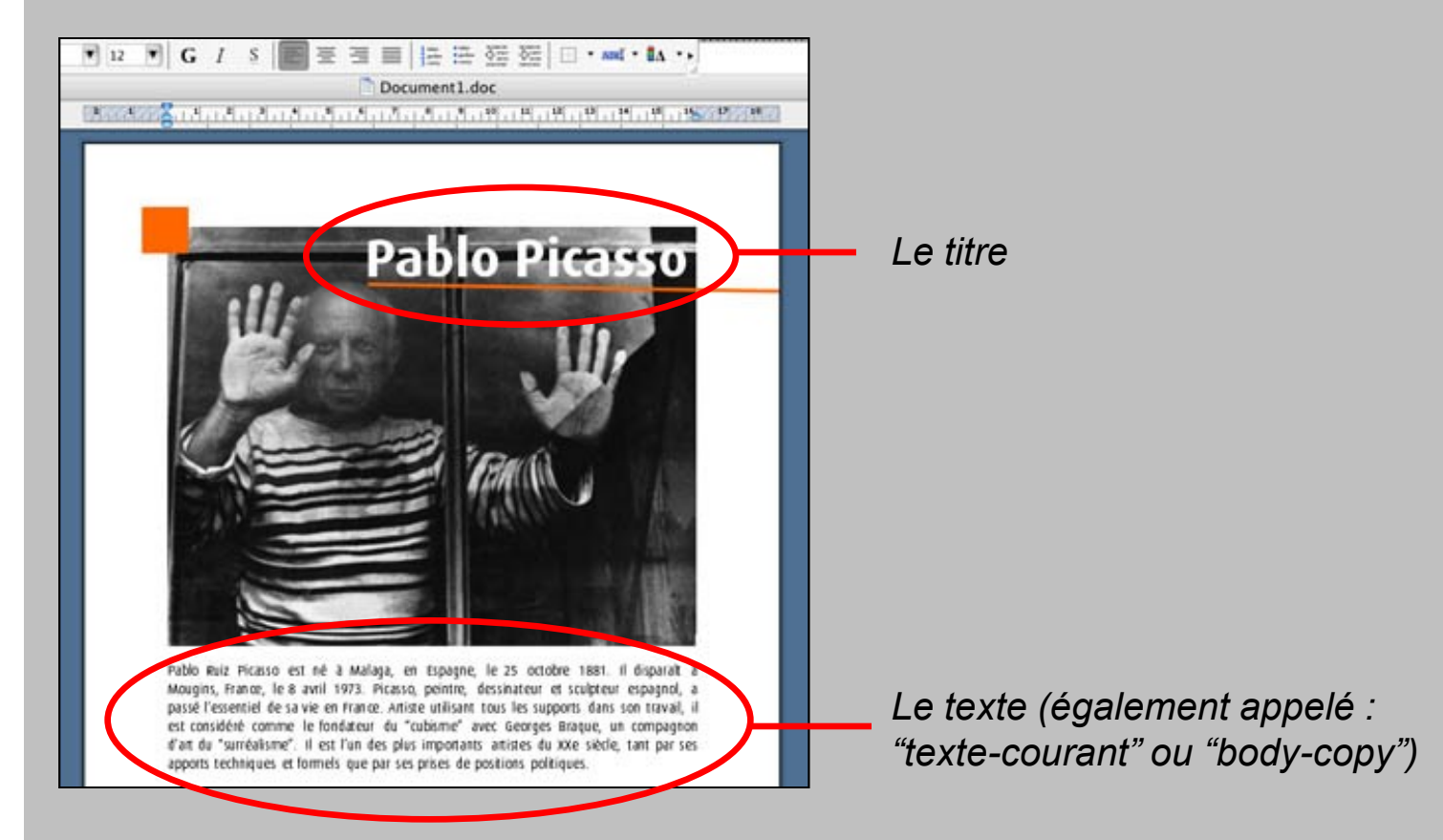

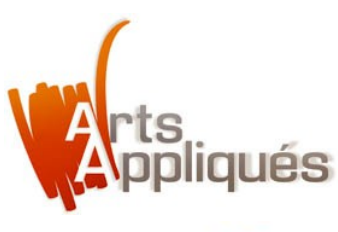

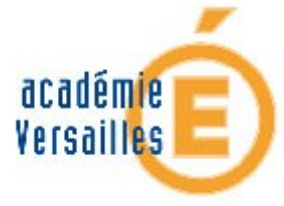

> Le texte est maintenant prêt à recevoir une lettrine.

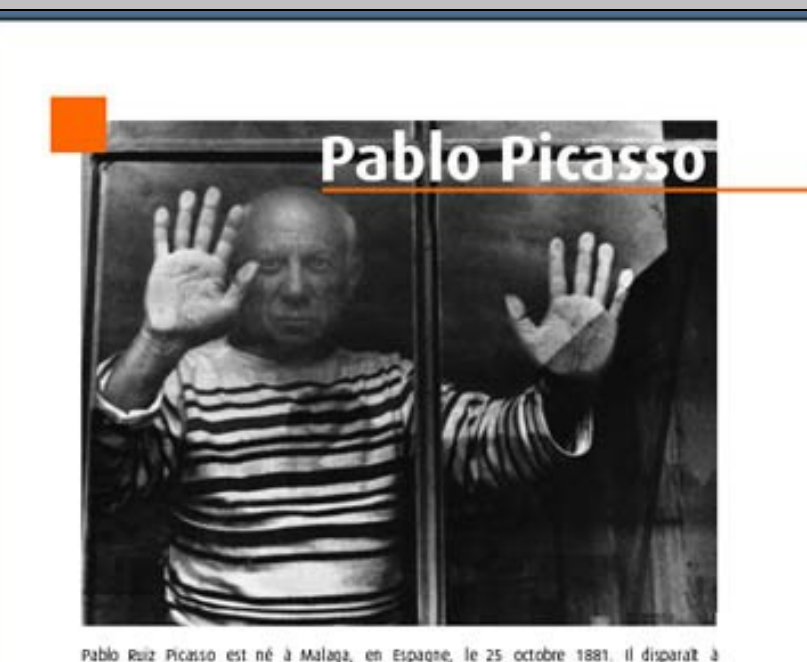

Pablo Ruiz Picatso est né à Malaga, en Espagne, le 25 octobre 1881. Il disparait à Mougins, France, le 8 avril 1973. Picasso, peintre, dessinateur et sculpteur espagnol, a passé l'essentiel de sa vie en France. Artiste utilisant tous les supports dans son travail, il est considéré comme le fondateur du "cubisme" avec Georges Braque, un compagnon d'ant du "surréalisme". Il est l'un des plus importants anistes du XXe siècle, tant par ses apports téchniques et formels que par ses prises de positions politiques.

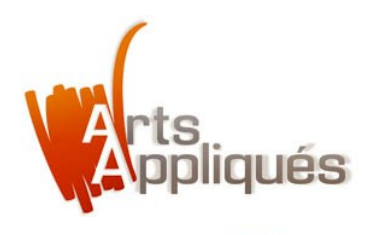

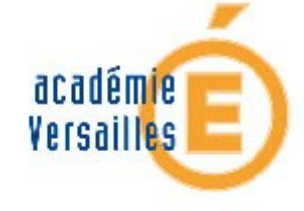

> Pour insérer une lettrine, créer tout d'abord une zone de texte.

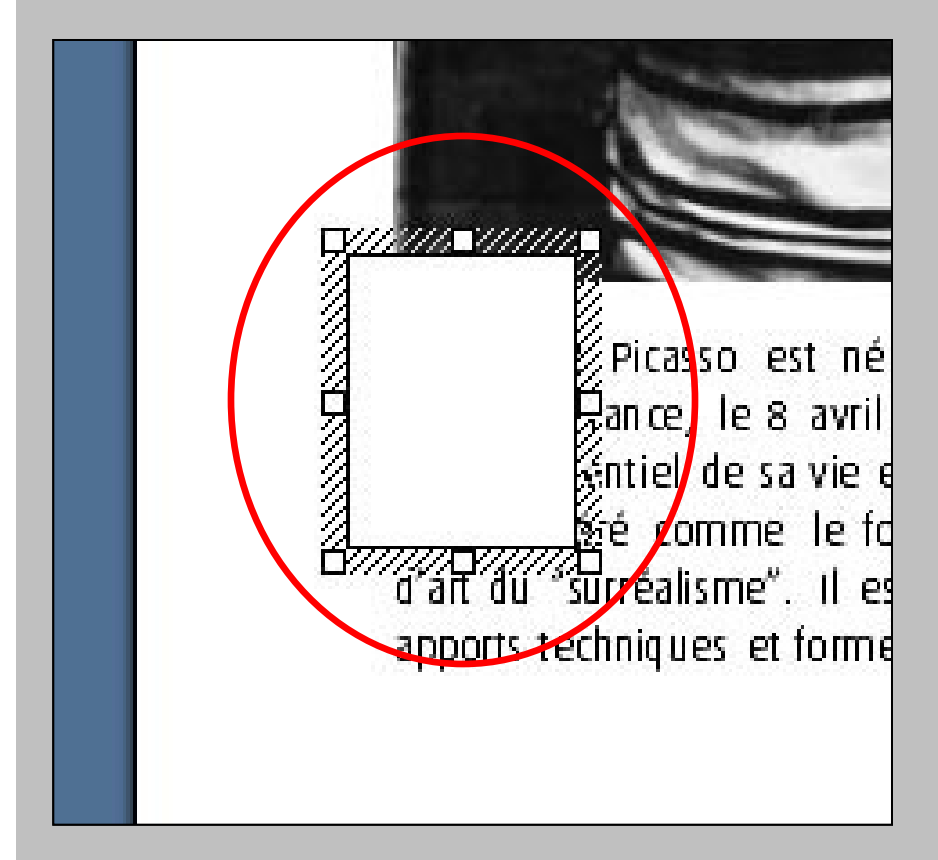

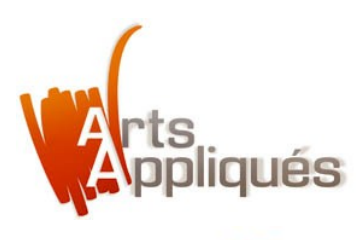

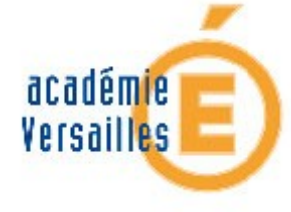

> Dans "Format de la zone de texte", sélectionner "Zone de texte" puis paramétrer "Marge intérieure" (Gauche, Droite, Haut, Bas) à "0".

|       |               | ronnac de la zone de texte |        |            |          |       |               |  |
|-------|---------------|----------------------------|--------|------------|----------|-------|---------------|--|
|       |               | couleurs et                | traits | faille Die | nosition | Image | Zone de texte |  |
| 0.000 | Marge intérie | ure                        |        |            |          |       |               |  |
|       | Gauche :      | 0                          | 🕄 Haut | : 0        | :        |       |               |  |
|       | Droite :      | 0                          | Bas    | 0          |          |       |               |  |
|       |               |                            |        |            |          |       |               |  |
|       |               |                            |        |            |          |       |               |  |
| di    |               |                            |        |            |          |       |               |  |
| ar    |               |                            |        |            |          |       |               |  |

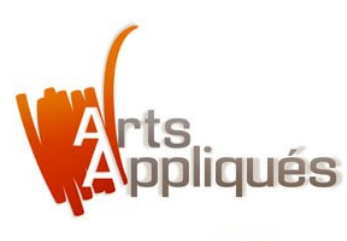

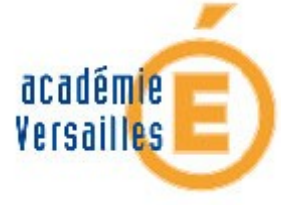

> Dans "Format de la zone de texte", sélectionner "Couleurs et traits" puis paramétrer "Aucun remplissage" et "Aucun trait".

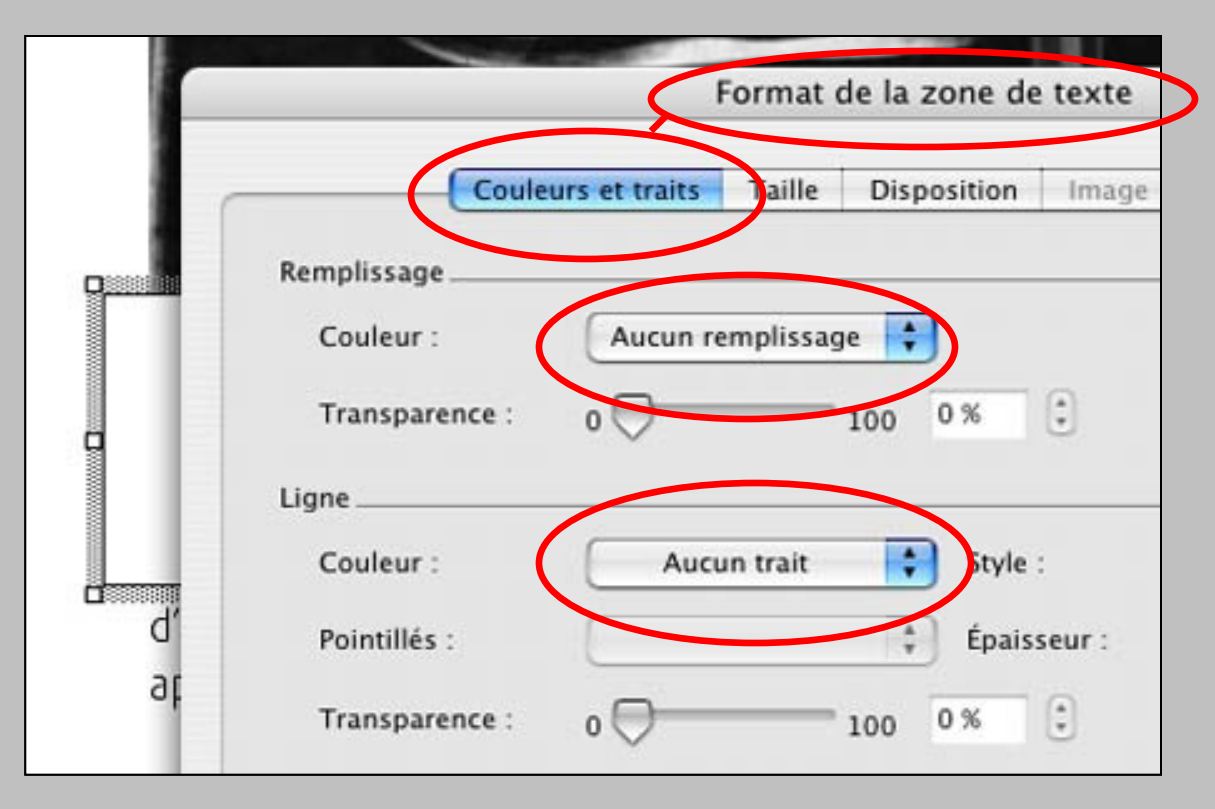

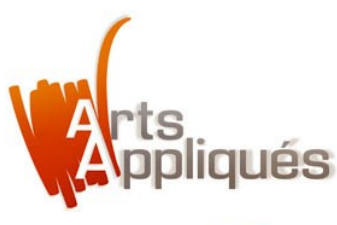

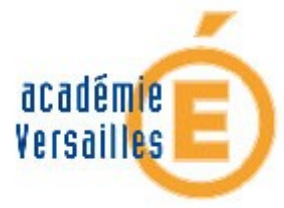

> Après avoir saisi la lettrine (ici un "P" majuscule), aller dans "Format de la zone de texte" puis "Disposition".

| 194          | Style d'habillag           | Couleurs et i | traits Taille | Disposi                   | tion Image         | Zone e texte |
|--------------|----------------------------|---------------|---------------|---------------------------|--------------------|--------------|
| -            | ×                          | Ħ             | ×             | Ħ                         | ×                  |              |
|              | Inséré<br>dans le<br>texte | Encadré       | Rapproché     | Derrière<br>le texte      | Devant le<br>texte |              |
|              | Alignement hor             | rizontal      |               |                           |                    |              |
| avec Georg   | ⊖ Gauche                   | ○ Centre      | O Droite      | <ul> <li>Autre</li> </ul> |                    |              |
| prises de po |                            |               |               |                           |                    | Avancée      |

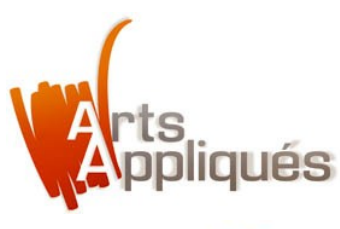

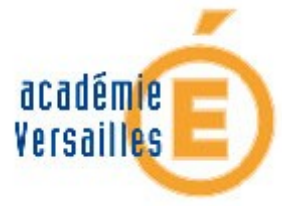

> Sélectionner "Encadré" dans "Style d'habillage". Puis cliquer sur "Avancée".

| -            | Format de la zone de texte                                  |
|--------------|-------------------------------------------------------------|
| 1.10         | Configures et traits Taille Disposition Image Zone de texte |
|              | Style d'habillage                                           |
|              |                                                             |
|              |                                                             |
|              | Inséré Encadré la groché Derrière Devant le                 |
| - Internet   | dans le le texte texte<br>texte                             |
|              | Alignement horizontal                                       |
| Pi           | ⊖ Gauche ⊖ Centre ⊖ Droite                                  |
| □ □ â        |                                                             |
| et           |                                                             |
| St.          |                                                             |
| avec Georg   |                                                             |
| importants i | Avancée                                                     |
| prises de po |                                                             |
|              |                                                             |

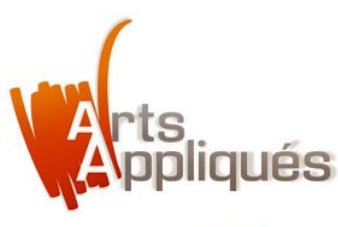

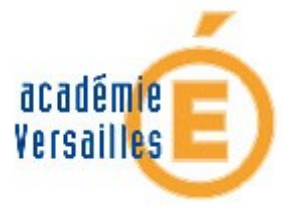

> Dans "Positionnement de l'image", paramétrer le positionnement "Horizontal" et "Vertical" de la lettrine.

|               | Mise en page avancée                                           |               |
|---------------|----------------------------------------------------------------|---------------|
|               | Positionnement de l'image Retour à la ligne                    | Ces valeurs   |
|               | Alignement Cruche 1 Par rapport à Colonne 1                    | donnent       |
|               | O Mise en page livre (Intérieur 🔅) de (Morge 🔅                 | la position   |
|               | Position absolue                                               | de la lettrin |
|               | Vertical                                                       |               |
| n Aat         | O Alignement (Haut E) Par rapport à (Pape E)                   | parrapport    |
| a l           | Position absolue     0.2 cm     Sous     Paragraphe            | au texte da   |
| est           | Cysens                                                         | la page.      |
| avec George   | S Déplacer avec le texte 🛛 Autoriser le chevauchement de texte |               |
| importants ai | Ancrer     Texte Espace réservé                                |               |
| prises de pos |                                                                |               |
|               |                                                                |               |
| 4             |                                                                |               |

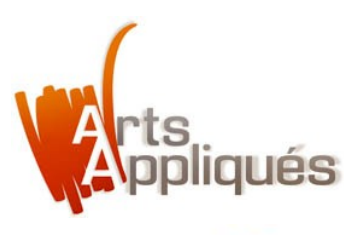

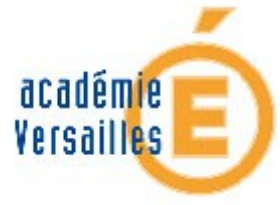

#### > Sélectionner "Déplacer avec le texte".

Ne pas cocher le champs "Autoriser le chevauchement de texte".

|         |                      | Mise               | en page avancée      |            |   |
|---------|----------------------|--------------------|----------------------|------------|---|
| 21      | 0                    | Positionnement     | de l'image Retour à  | la ligne   |   |
|         | Horizontal           |                    |                      |            |   |
|         | Alignement           | Grade              | Par rapport à        | Colorine   | - |
|         | O Mise en page livre | (Interieur         | t) de                | Marge      | 1 |
|         | Position absolue     | -0,3 cm            | à droite de          | Colonne    |   |
|         | Vertical             | -                  |                      |            |   |
| Pat     | O Alignement         | Hain               | Par rapport à        | Page       | - |
| 16      | Position absolue     | 0.2 cm             | sous                 | Paragraphe |   |
| est     | Onting               |                    |                      |            |   |
| SUE     | Déplacer avec le ter | xte 🖂 Autoriser le | chevauchement de tex | cte        |   |
| ants ai | Ancrer               | Texte Espac        | ce réservé           |            |   |
| de pos  |                      |                    |                      |            |   |
|         |                      |                    |                      |            |   |
|         |                      |                    |                      |            |   |

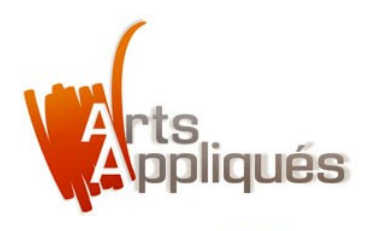

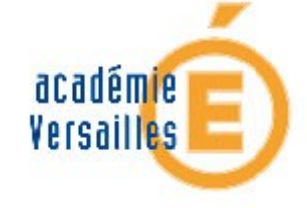

> La mise en place de la lettrine arrive à son terme.

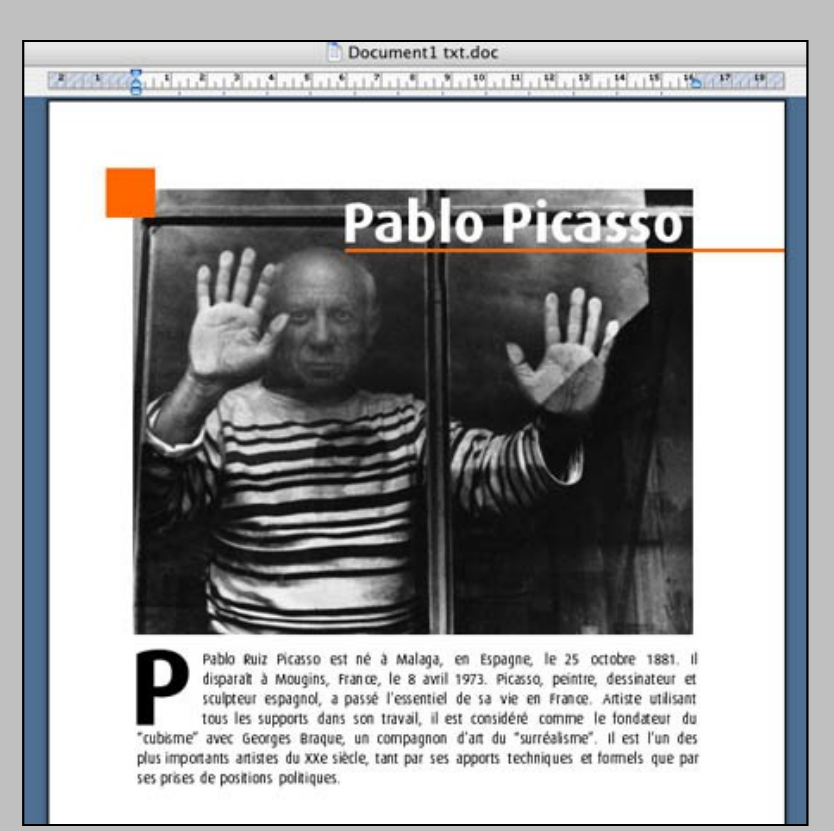

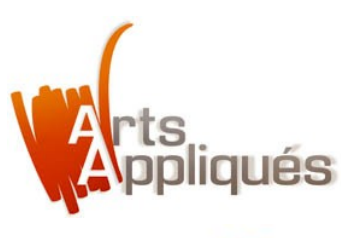

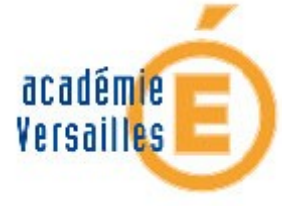

15

#### **Comment insérer une lettrine "simple" dans un document Word ?**

> Sélectionner la lettre "P" puis choisir une "Couleur de police".

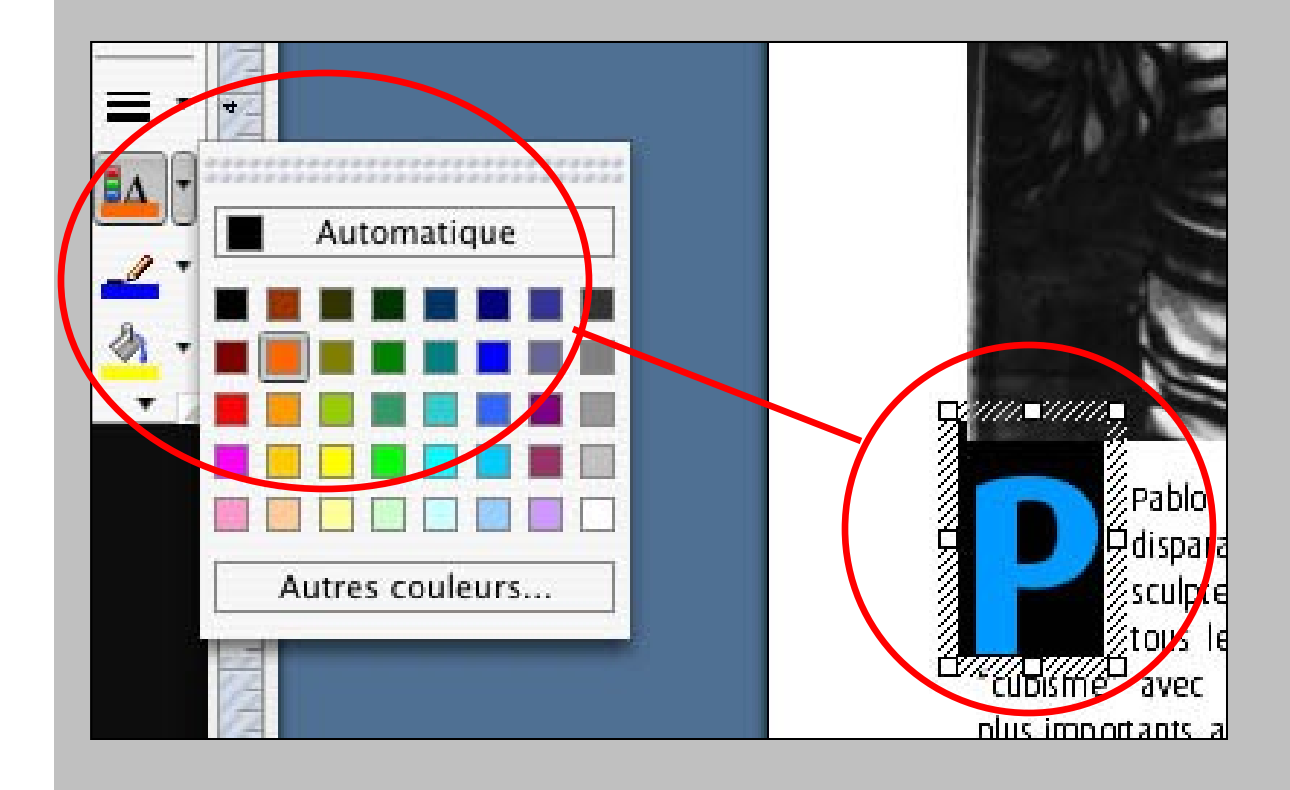

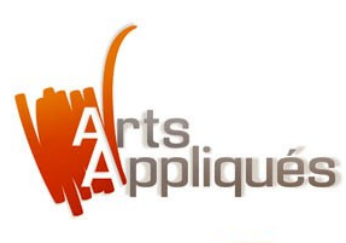

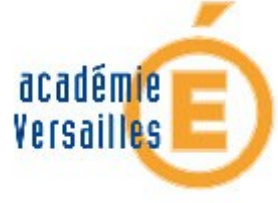

h

# Comment insérer une lettrine "simple" dans un document Word ?

> Une fois la lettrine mise en couleur, il ne reste plus qu'à supprimer la majuscule du premier mot qui est désormais inutile.

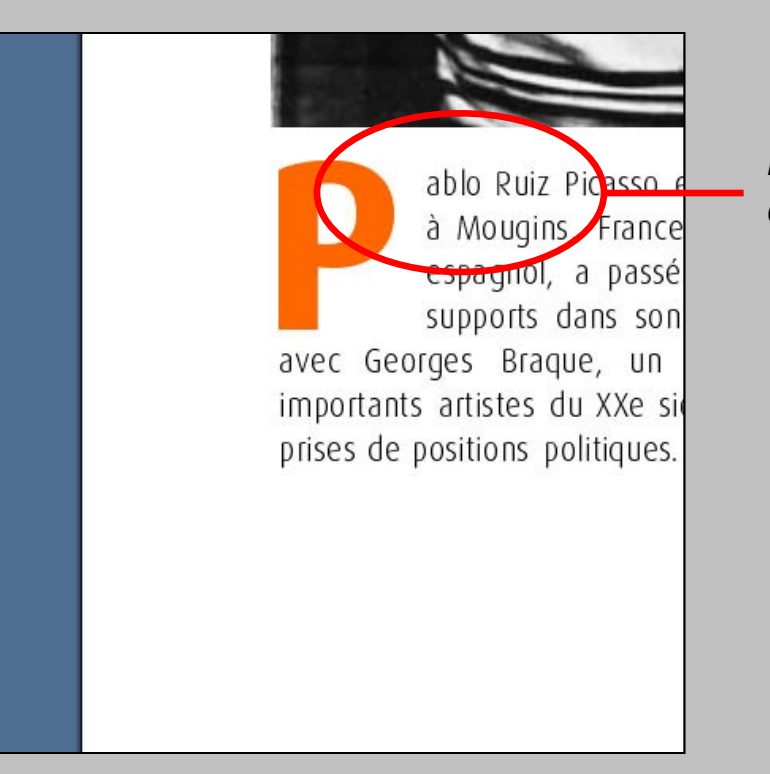

*La lettrine remplace la majuscule du premier mot.* 

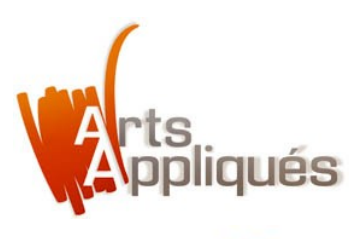

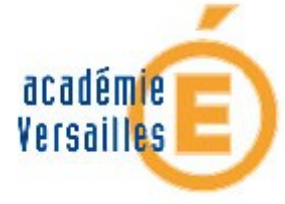

#### > La mise en place de la lettrine est terminée.

Il ne reste plus qu'à poursuivre la mise en page en insérant les autres textes.

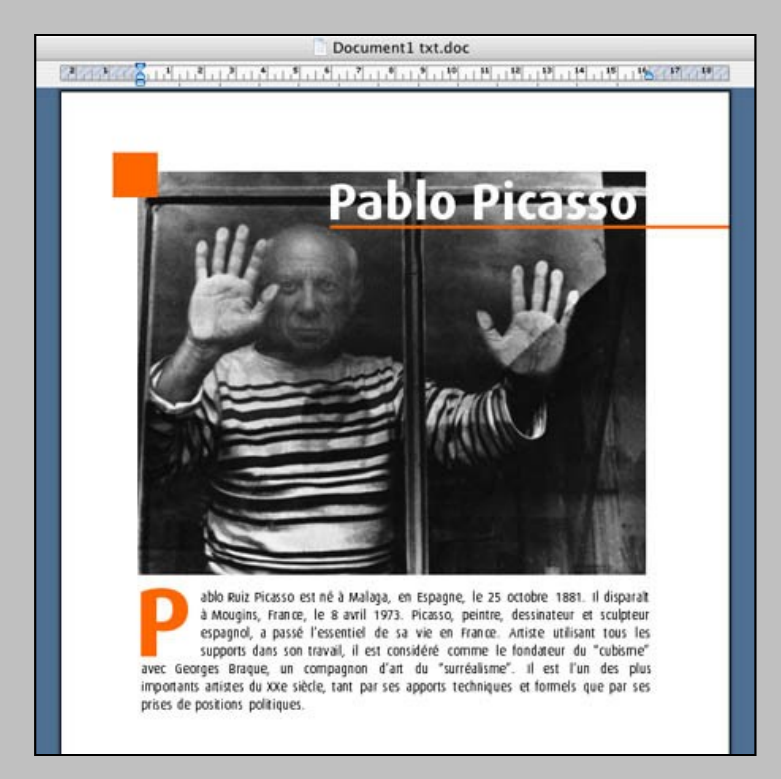

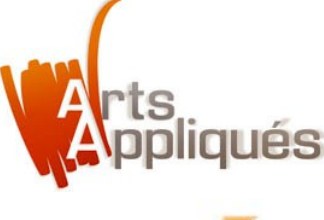

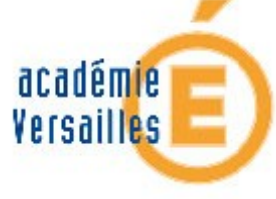

#### Quelques variantes de lettrines. À vous d'en imaginer d'autres.

*Ci-dessous, la lettrine dépasse le haut du texte et vient à cheval sur le visuel.*  Ci-dessous, la lettrine vient en blanc sur un fond constitué d'un petit visuel.

techniques et formels que par ses prises de positions politiques.

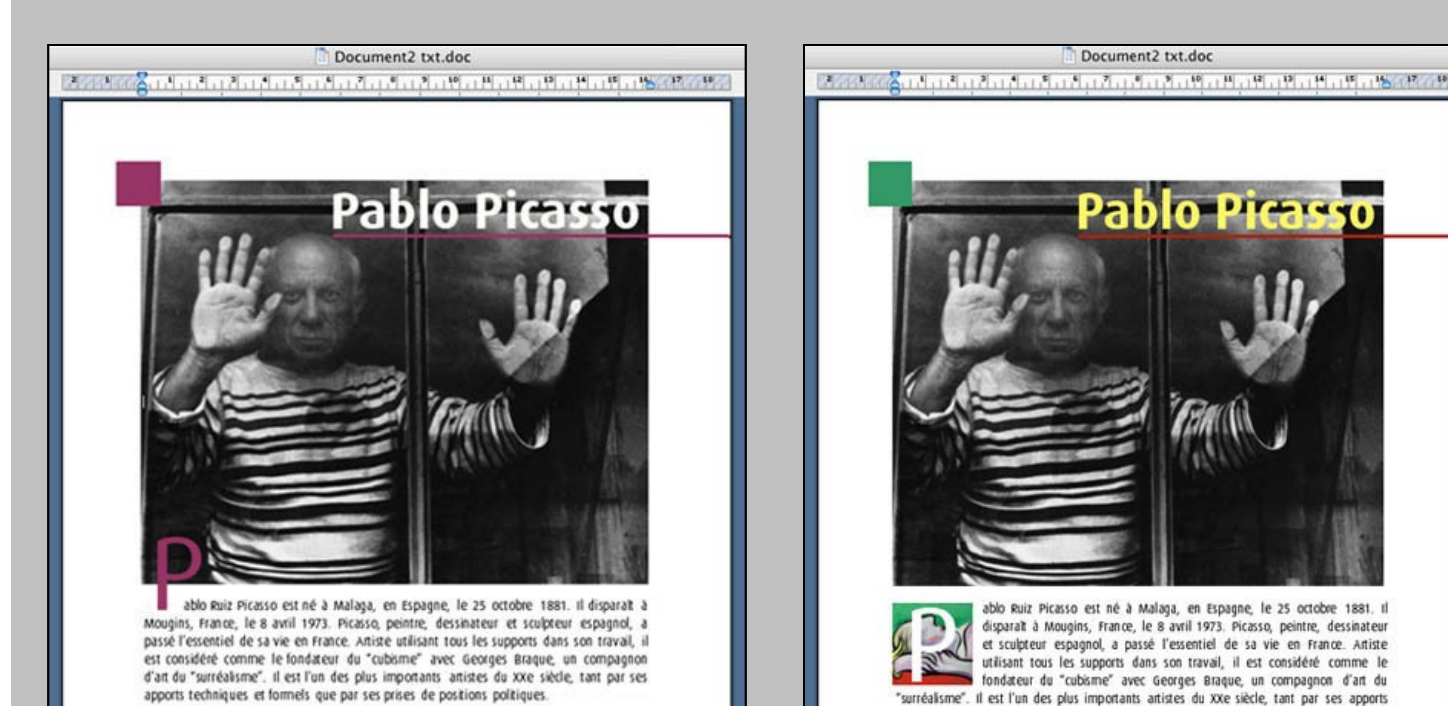

**Exemples**